## Venkovní IP kamera eseecloud

Vodotěsná vnitřní nebo venkovní IP kamera s WiFi a HD vysokým rozlišením obrazuPřístup přímo z Android Smartphone nebo los Night Vision, ostré snímky i v naprosté tmě.Lze jej připojit přímo prostřednictvím síťového kabelu na routeru nebo pomocí wifi Voděodolná, lze ji instalovat venku

Aplikace (APP), která používá, je: **Eseecloud** Práce s: WIFI, Práce s / bez: CABLE, Práce s / bez: DVR Lze použít: CLOUD Nemá: SOUND a AUDIOResolution1; 1280 x 960 Senzor 4: 3 : 2M 1/11 "SC1135 CMOS pro nízké osvětlení Podporuje zařízení Onvif a NVR

Doba záznamu podle každé karty, níže naleznete přibližnou dobu záznamu:Micro SD Card 64gb: 60 days, Micro SD Card 32gb: 30 days

Poznámka: Po dosažení limitu karty, původní záznam bude automaticky nahrazen novým

## Správa kamery pomocí aplikace Eseecloud. Aplikace je v češtině !!!

Obsah balení: 1 IP kamera, 1 WiFi anténa, 1 Sada šroubů a hmoždinek, 1 Zdroj 230V

## Aplikace:

- 1. Do mobilního telefonu si nainstalujte aplikaci Eseecloud
- 2. Spusťte aplikaci Eseecloud
- 3. Na úvodní stránce zvolte registraci. Tu provedete zadáním emailu, nebo telefonního čísla v mezinárodním formátu tedy pro Českou republiku +420 xxx xxx níže zadejte heslo ve formátu 6ti číslic a stiskněte potvrdit. Pokud jste zadali telefonní číslo tak vám přijde sms s aktivačním kódem. Pokud jste zadali email, tak aktivační k´d vám bude doručen do emailu ( pozn. do emailu to chodí s půlhodinovým zpožděním)
- 4. Tímto je registrace hotová

## Přidání kamery:

- 1. Na úvodní stránce aplikace stihněte "+" následně zvolte " Samostatná kamera"
- připojte kameru s adaptérem do sítě (při opakovaném nastavování kamery je nutné na 20 vteřin stisknout mikrospínač ukrytý pod gumovou krytkou na spodní straně kamery. Tím uvedete kameru do továrního nastavení)
- 3. Zobrazí se vám obrazovka fotoaparátu se čtečkou kódu ( tu v tomto případě nebudete potřebovat)
- 4. V dolní části obrazovky stiskněte nápis " Další způsob přidání"
- 5. Stiskněte "Samostatná kamera"
- 6. Zobrazí se vám čtyř stránkový průvodce přidáním kamery
- 7. Na poslední stránce stiskněte "jdi do nastavení"
- 8. Zobrazí se vám dostupné wifi sítě, vyberte wifi instalované kamery IPCSxxxxxxxxxxx zadejte heslo 11111111.
- 9. Nyní se vraťte do aplikace zadejte wifi síť domácnosti a její heslo, následně zadejte svůj název kamery (například zahrada atd.)
- Jako poslední budete vyzváni k zadání svého přístupového hesla ke kameře Nejlépe ve tvaru Ab123456
- 11. Tímto je celý proces dokončen a můžete začít využívat kameru